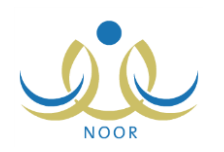

# إرشادات وزير التربية والتعليم على نظام مؤشرات وقياس

يسهم هذا النظام في إيجاد أدوات تحدد مؤشرات العملية التربوية وتمكن الجهات المختصة من اتباع السياسات التطويرية والإجرائية والتنظيمية على أسس علمية وإحصائية متكاملة ودقيقة، وتقييم الوضع التعليمي من خلال إبراز الجوانب الإيجابية والسلبية ووضع الحلول المناسبة لمعالجة أي خلل أو قصور وتعزيز جوانب القوة.

كوزير التربية والتعليم، لديك صلاحية عرض مجموعة من التقارير المتعلقة بالمؤشرات التربوية التي تمكنك من قياس أداء العملية التربوية كالمدارس العشرة الأوائل في مختلف مكاتب التربية والتعليم والطلاب العشر الأوائل في مختلف مدارس الإدارة، بالإضافة إلى عرض تقارير مفصلة بمعدلات الطلاب التحصيلية والثانوية والقدرات.

تظهر صفحة التقارير كما يلي:

| وزير                                     | قائمة تقارير اللجنة العليا |
|------------------------------------------|----------------------------|
| تقارير المعلمين                          | 4                          |
| تقارير الاحصانية                         | •                          |
| تقارير المتابعة                          | 4                          |
| - تقارين المهارات                        | •                          |
| ا تقارير اللقطة الاحصانية                | 4                          |
| ا تقارير التجهيزات المدرسية للعام الجديد | 4                          |
| القارين الدرجات                          | 4                          |
| - تقارير القياس                          | •                          |

انقر رابط "تقارير القياس"، تظهر القائمة التالية:

|                               | 11 120     | 1 |
|-------------------------------|------------|---|
| للعين                         | نغازير ال  | 1 |
| لحصائية                       | تقارير الا | 4 |
| متابعة                        | تقارير ال  | 4 |
| مهارات                        | تقارير ال  | 4 |
| لقطة الاحصانية                | تقارير ال  | 4 |
| تجهيزات المدرسية للعام الجديد | تقارير ال  | 4 |
| :رچات                         | تقارير ال  | 4 |
| قياس                          | تقارير ال  | • |
| رس العثير الأواتل             | • المدا    |   |
| ب العشرة الاواتل              | الطلا      |   |
| ت الطلبة التفصيلي             | ۸ معدلا    |   |
|                               |            |   |

كيفية عرض وطباعة هذه التقارير موضحة في البنود التالية.

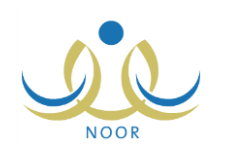

### ١. المدارس العشرة الأوائل

يمكنك عرض وطباعة قائمة بالمدارس العشرة الأوائل في مختلف مكاتب التربية والتعليم التابعة لإدارة معينة مطبقة لنوع تعليم معين، حيث يتم ترتيب هذه المدارس اعتماداً على مجموع كل من المعدل التحصيلي والثانوي ومعدل القدرات. وتجدر الإشارة إلى أنك لن تتمكن من عرض هذا التقرير ما لم تكن درجات الدور الثاني في العام السابق مغلقة.

للقيام بذلك، اتبع الخطوات التالية:

انقر رابط "المدارس العشرة الأوائل"، تظهر الصفحة التالية:

| •        | 1277/1272 | السنة الدراسية :             |
|----------|-----------|------------------------------|
| <b>T</b> | اختَر     | الجنس :                      |
| *        | لا بوجد   | الإدارة :                    |
|          |           | <sup>*</sup> ) حقول إجبارية. |
|          |           |                              |

- اختر السنة الدراسية على أن تكون سنة سابقة،
- ۳. اختر الجنس الذي يمثل نوع التعليم، يتم استرجاع إدارات التربية والتعليم المطبقة له في قائمة "الإدارة"،
  - .٤ اختر الإدارة التي تريد،
  - انقر زر (عرض)، تظهر النتيجة على الشكل التالي:

|                      |                       |                        |                                                  | • % <sup>1</sup>                                                                       | ···]                                                                                   | ١ منفحة من ٢ ٥ منحة من ٢ ٥ منفحة من ٢ ٥ منفعة المعربية المعربية والتعليم وزارة التربية والتعليم وراثة منه منهم منهم منهم منهم منهم منهم منهم |              |
|----------------------|-----------------------|------------------------|--------------------------------------------------|----------------------------------------------------------------------------------------|----------------------------------------------------------------------------------------|----------------------------------------------------------------------------------------------------|--------------|
|                      |                       | <u>.</u>               | موالاعليم<br>Ministra of E                       | <b>بالازم الدرب</b><br>ducation                                                        |                                                                                        | الرياض                                                                                                    |              |
|                      |                       |                        | ارس العشر الأوائل<br>مراب                        | <b>المد</b><br>مدل التعصيلي و معدل ال                                                  | ر « کل من معل الکتوی و م                                                               | ب المدارين بناءاً على مجمو                                                                                                    | ، ئرئيد      |
| معدل الشانوي         | معدل القدرات          | معدل التحصيلي          | ارس العشر الأوائل<br>عرات<br>المدرسة             | <b>المد</b><br>حدل التحصيلي و معدل ال<br>المکتب                                        | رح كل من معل الثقوي و م<br>الإفارة                                                     | ب المدارين بناءاً على مجمو<br>الرقم الوزاري                                                                                                  | ې تر تې<br>م |
| معدل الشقوي<br>۹۸٫۵۰ | معدل القدرات<br>۹۷,۳۵ | معلن التحصيلي<br>۱۷٫۱۵ | ارس العثير الأوائل<br>قدرات<br>التربية التمونجية | <b>المد</b><br>حدل التحصيلي و معدل ال<br>المكتب<br>مكتب التربية والتعليم<br>عرب الرياض | رع كل من معل التشوي و م<br>الإدارة<br>الإدارة العامة للتربية<br>والتعليم بمنطنة الرياض | ب المدارين بناءة على معمو<br>الرقم الوزاري<br>٧٨٤٥٤١                                                                                         | ہ ترتیا<br>ج |

يعرض التقرير قائمة بالمدارس العشرة الأوائل في مكاتب التربية والتعليم التابعة للإدارة التي اخترت، حيث يظهر لكل منها الرقم الوزاري والإدارة والمكتب والمعدل التحصيلي والثانوي ومعدل القدرات.

يوفر التقرير شريط الأدوات الذي يحتوي عدّة أزرار تمكنك من القيام بوظائف مختلفة كعرضه بالشكل الذي تريد والبحث عن نص معين ضمنه وحفظه في حاسوبك الشخصي والتنقل بين صفحاته، الخ. وتستطيع تصدير التقرير وحفظه في حاسوبك الشخصي بأكثر من نوع ملف مثل (Excel) أو (PDF) أو (Word).

انقر ( الله الطباعة التقرير.

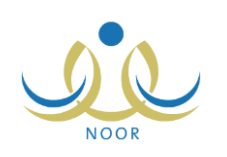

#### ٢. الطلاب العشر الأوائل

تستطيع عرض وطباعة قائمة بالطلاب العشر الأوائل المسجلين في مختلف المدارس التابعة لإدارات التربية والتعليم المطبقة لنوع تعليم معين، حيث يتم ترتيب أسماء الطلاب اعتماداً على أيًّ من المعدل التحصيلي أو الثانوي أو معدل القدرات. ولن تتمكن من عرض هذا التقرير ما لم تكن درجات الدور الثاني في العام السابق مغلقة. للقيام بذلك، اتبع الخطوات التالية:

انقر رابط "الطلاب العشر الأوائل"، تظهر الصفحة التالية:

|   | ٥ ثلوي ٥ تحصيلي ٥ قدرات | الترتيب حسب :                  |
|---|-------------------------|--------------------------------|
|   | 1250-1252               | السنه الدراسية :               |
| - | اختر                    | الجنس :                        |
| * | لا يوجد                 | الإدارة :                      |
|   |                         | ' <mark>) حقول إجبارية.</mark> |

- ٢. حدد الترتيب الذي تريد عرض التقرير بناءً عليه، سواء المعدل الثانوي أو التحصيلي أو القدرات، وذلك بنقر الدائرة المجاورة للخيار المناسب،
  - . اختر السنة الدراسية على أن تكون سنة سابقة،
  - اختر الجنس الذي يمثل نوع التعليم، يتم استرجاع إدارات التربية والتعليم المطبقة له في قائمة "الإدارة"،
    - انقر (عرض)، تظهر النتيجة على الشكل التالي:

|              |              | <b>₽</b> • ₽  | التلي التلي                                      | ▼ %1.                                            | · • 14 4                | ا منعة من ١                                                                           | Þ   |
|--------------|--------------|---------------|--------------------------------------------------|--------------------------------------------------|-------------------------|---------------------------------------------------------------------------------------|-----|
|              | 04) ic       | اليتبر        | مرياديالومي<br>Modela of E<br>لاب العشرة الأواتل | ilio الدو<br>ducation<br>الط                     | ىية<br>ج<br>ئىير يىنطقة | المنكنة العربية السع<br>وزارة التربية والتط<br>الإدارة العامة للتربية والد<br>الريانش | :•, |
| معدل الثانوي | معدل القدرات | معدل التحصيلي | المدرسة                                          | الإدارة                                          | إسم الطالب              | رقم الهوية                                                                            |     |
| 99,89        | ٩٨,٩         | ٩٨,٣٠         | أبي عبيدة بن الجراح                              | الإدارة العامة للتربية<br>والتعليم بمنطقة الرياض | جواد مطلق محمد الفاتك   | 1.414.9911                                                                            |     |
| ٩٨,٧٠        | ٩٨,٥٠        | ٩٨,٠٠         | أبي عبيدة بن الجراح                              | الإدارة العامة للتربية<br>والتعليم بمنطقة الرياض | سليمان عيده على العلى   | 1.19710755                                                                            |     |
| ٩٨,٥٠        | ٩٨,٢٠        | ٩٨,١٥         | أبي عبيدة بن الجراح                              | الإدارة العامة للتربية<br>والتعليم بمنطقة الرياض | فهد سلطان عدنان الغايز  | 1,97706860                                                                            | 2   |
| ٩٧,٩٠        | ٩٧,٧٥        | ٩٧,٤٥         | أبي عبيدة بن الجراح                              | الإدارة العامة للتربية<br>والتعليم بمنطقة الرياض | خالد مناح كايد المناح   | ١٣٣٤٥٦٧٨٩١                                                                            |     |
| 94 4.        | 97.30        | 14            | al a ll su true d                                | au attail ti a live                              | ف فرر ال                | 6                                                                                     |     |

يعرض التقرير قائمة بأسماء الطلاب العشر الأوائل في المدارس التابعة للإدارة التي اخترت، حيث يظهر لكل منهم رقم الهوية والإدارة والمدرسة والمعدل التحصيلي والثانوي ومعدل القدرات.

انقر ( الله الطباعة التقرير.

## ٣. معدلات الطلبة التفصيلي

يمكنك عرض وطباعة عدة تقارير مفصلة بمعدلات الطلاب التحصيلية والثانوية والقدرات في جميع مدارس الوزارة التي تم إغلاق درجات الدور الثاني فيها، وعرض معدلات طلاب معينين بالنسبة لجميع طلبة مدارسهم.

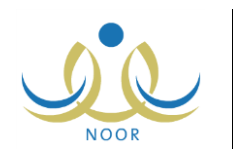

لعرض التقرير وطباعته، اتبع الخطوات التالية:

انقر "معدلات الطلبة التفصيلي"، تظهر الصفحة التالية:

| • | الكل      | الجنس :          |
|---|-----------|------------------|
| • | 1250-1252 | السنة الدراسية : |

- اختر الجنس الذي يمثل نوع التعليم، إذا أردت،
- .٣ اختر السنة الدراسية على أن تكون سنة سابقة،
- ٤. انقر زر (ابحث)، يظهر التقرير على الشكل التالى:

|     | ê - 🗟       | بحث   التالي     | •             | %```                                           | سلمة من ١ 💧 🎼               |                                                    |
|-----|-------------|------------------|---------------|------------------------------------------------|-----------------------------|----------------------------------------------------|
|     |             |                  | 1             |                                                |                             | المملكة العربية السعودية.<br>وزارة التربية والتطيم |
|     |             |                  |               | وارة التربية والتعليم<br>Ministru of Education |                             |                                                    |
|     |             |                  | يلي - الوزارة | ر معالات الطلاب التفص                          | تقري                        |                                                    |
|     |             | ب المحتسب: ٩     | عدد المكاة    | ، المدارس المحتسب: ١٢                          | ۸۹ خود                      | عدد الطَّلاب المتسب:                               |
|     | فجرة تحصيلي | فجورة قدرات      | معدل الثاتوي  | معدل القدرات                                   | معدل التحصيلي               |                                                    |
|     | -32.85%     | <b>v</b> -40.39% | 83.54         | 43.15                                          | 50.69                       | الوزارة                                            |
| Γ   | فجرة تحصيلي | فجوة قدرات       | معدل الثاتوي  | قدرات                                          | معال الت <mark>حصيلي</mark> | الإدارة                                            |
|     | -56.33%     | <b>v</b> -19.87% | 88.67         | 68.80                                          | 32.34                       | إدارة الجرف الشرقية                                |
| 8   | -33.03%     | <b>v</b> -36.73% | 88.55         | 51.82                                          | 55.52                       | ادارة تريية وتعليم ماديا-يتات                      |
| i F | -25.76%     | -48.34%          | 79.46         | 31.12                                          | 53.70                       | الإدارة العامة للتريبة والتعليم بمنطقة             |

يعرض التقرير عدد الطلاب والمدارس والمكاتب والإدارات التي تم احتسابهم في التقرير على مستوى المملكة في السنة التي اخترت، كما يعرض معدلات الطلاب على مستوى الوزارة وقائمة بالإدارات التابعة لها، حيث يظهر لكل منها المعدل التحصيلي والثانوي ومعدل القدرات الطلاب المسجلين فيها ونسب فجوة القدرات وفجوة التحصيلي.

من الجدير بالذكر أن فجوة قدرات يتم احتسابها كما يلي (معدل القدرات – المعدل الثانوي)، أما فجوة تحصيلي فهي (معدل التحصيلي – المعدل الثانوي).

كما يمكنك عرض تقرير مفصل بمعدلات الطلاب على مستوى إدارة معينة بنقر الرابط الذي يمثلها، يظهر التقرير التالى:

|                          |                                                       |                                                     |                                                          |                                                 | 1                                                   |
|--------------------------|-------------------------------------------------------|-----------------------------------------------------|----------------------------------------------------------|-------------------------------------------------|-----------------------------------------------------|
|                          |                                                       |                                                     |                                                          |                                                 | الممنعة العربية السعودية.<br>وزارة التربية والتعليد |
|                          |                                                       |                                                     |                                                          |                                                 | 1                                                   |
|                          |                                                       |                                                     |                                                          |                                                 | إدارة الجوف الشرقية                                 |
|                          |                                                       |                                                     | وزارة التربيـ A و التـعليـم<br>Ministry of Education     |                                                 |                                                     |
|                          |                                                       |                                                     | ALL DESIGN COMPANY OF COMPANY OF COMPANY                 | 100.04                                          |                                                     |
|                          |                                                       | مبيلي - الإدارة                                     | ير معدلات الطلاب التفه                                   | تقر                                             |                                                     |
| عودة                     |                                                       |                                                     |                                                          |                                                 |                                                     |
|                          |                                                       |                                                     |                                                          |                                                 |                                                     |
|                          |                                                       |                                                     |                                                          |                                                 |                                                     |
|                          |                                                       |                                                     |                                                          |                                                 |                                                     |
|                          | تب المحتسب: ٩                                         | حدد المكا                                           | د المدارس المحصّب: ١٢                                    | ين ۸۹ عد                                        | عدد الطَّلاب المحتسد                                |
|                          | تب المعتسب: ٩                                         | عد المكا                                            | د المدارس المحتسب: ١٢                                    | یم ۸۹ عد                                        | تقدد الطَّلاب المتسب                                |
| د فيرة تحصيلي            | تب المعتسب: 4<br>فجوة قدرات                           | عدد المكا<br>معدل الثانوي                           | د المدارس المحتسب: ١٢<br>معدل القدرات                    | ي: ٨٩ عد<br>معل التحصيلي                        | عدد الطَّلَاب المحتمد                               |
| ت قيرة تحصيلي<br>-56.33% | تب المعتسب: ٩<br>فجوة قدرات<br>19.87%- ٧              | حدد المكا<br>محال الثانوي<br>88.67                  | د المدارس المحتسب: ١٢<br>معدل القدرات<br>68.80           | ي: ٨٩ عد<br>معل التحصيلي<br>32.34               | عدد الطَّلاب المنسي<br>الافار ة                     |
|                          | تب المحتسب: ٩<br>فيوة قدرات<br>19.87%- ٧              | حدد المكا<br>محدل الثانوي<br>88.67                  | د المدارس المحتسب: ١٢<br>معدل القدرات<br>68.80           | ية ٨٩ عد<br>معل التحصيلي<br>32.34               | عدد الطلاب المعتسي<br>الإدارة                       |
| ت فيرة تعصيلي<br>        | تب المعتسب: ٩<br>فجوة قدرات<br>4.19.87%<br>فحدة قد ان | عدد المكا<br>معال الثانوي<br>88.67<br>معال الثاني م | د المدارس المحتسب: ١٢<br>معدل القدرات<br>68.80<br>قدر ات | يز ۸۹ عد<br>معل التحصيلي<br>32.34 معار التحصيلي | عدد الطلاب المعتسر<br>الإدارة<br>المكتب             |

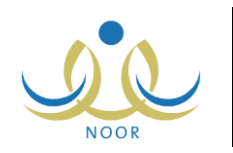

يعرض التقرير معدلات الطلاب على مستوى الإدارة المختارة وقائمة بالمكاتب التابعة لها، حيث يظهر لكل منها المعدل التحصيلي ومعدل القدرات والثانوية وفجوة قدرات وفجوة تحصيلي للطلاب المسجلين في المدارس التابعة له. للرجوع إلى التقرير السابق، انقر (عودة).

كما تستطيع عرض تقرير مفصل بمعدلات الطلاب على مستوى مكتب معين والمدارس التابعة له بنقر الرابط الذي يمثل المكتب الذي تريد، يظهر التقرير التالي:

|        |              | بحث   التالي        |                        | %```                                            | مىلمة بن ١ ﴾ ]          |                                                     |
|--------|--------------|---------------------|------------------------|-------------------------------------------------|-------------------------|-----------------------------------------------------|
|        |              |                     |                        |                                                 |                         | المملكة العربية السعودية.<br>وزارة التربية والتعليم |
|        | ب الجوف      | المكتب: مكتب        | F                      | ورارة التربية و التعليم<br>Anistru of Education |                         | إدارة الجوف الشرقية                                 |
| عودة   |              |                     | تفصيلي - المكتب        | ر معالات الطلاب ال                              | تقرير                   |                                                     |
|        |              |                     | ة العربية السعودية     | هم على مستورى المملك                            | ادارات المتسب هي مجموعة | اد الطَّلَاب و. المدارس و. المكاتب و. الإ           |
|        | ، المحتسب: ٨ | حدد الإدارات        | عدد المكاتب المحتسب: A | 11                                              | عدد المدارس المحتسب:    | د الطَّلاب المحتسب: ٨٩                              |
| تحصيلي | فجرة         | ق <b>يورة</b> قدرات | معدل الثانوي           | معدل القدرات                                    | معال التحصيلي           |                                                     |
| V      | -56.33%      | <b>-</b> 19.87%     | 88.67                  | 68.80                                           | 3 <mark>2.3</mark> 4    | المكتب                                              |
| تحصيلى | فجرة         | فجوة قدرات          | معدل الثانوري          | قدرات                                           | معلل التحصيلي           | المدرسة                                             |
| -      |              |                     |                        |                                                 | -                       |                                                     |

يعرض التقرير معدلات الطلاب على مستوى المكتب المختار وقائمة بالمدارس التابعة له، حيث يظهر لكل منها المعدل التحصيلي ومعدل القدرات والثانوي وفجوة قدرات وفجوة تحصيلي لجميع الطلاب المسجلين فيها. للرجوع إلى التقرير السابق، انقر (عودة).

كما تستطيع عرض تقرير مفصل بمعدلات الطلاب على مستوى مدرسة معينة بنقر الرابط الذي يمثل المدرسة التي تريد، يظهر التقرير التالي:

|                                            | بحث التلي ولله                                     |                                                               | %1 💠                                                          | مىلمة من ۱ ﴾ ∮∥                                                             |                                                                           |
|--------------------------------------------|----------------------------------------------------|---------------------------------------------------------------|---------------------------------------------------------------|-----------------------------------------------------------------------------|---------------------------------------------------------------------------|
|                                            |                                                    |                                                               |                                                               |                                                                             | المملكة العربية السعودية<br>وزارة التربية والتعليم                        |
| بوف<br>ليوف للتربية الفكرية<br>: التاتوية) | المكتب : مكتب الم<br>المدرسة : مدرسة ا<br>(المرحلة |                                                               | مرارة التربية والتعليم<br>Ministry of Education               |                                                                             | إدارة الجوف الشرقية                                                       |
| عودة                                       |                                                    | ىيلي - مدرسة                                                  | ير معالات الطلاب التقم                                        | تقرب                                                                        |                                                                           |
|                                            |                                                    |                                                               |                                                               |                                                                             |                                                                           |
|                                            |                                                    | هريية السعودية                                                | هم على مستوى المطكة ال                                        | لإدارات المتشب هو مجموع                                                     | اد الطلاب و المدارس و المكاتب و ا                                         |
|                                            | عد الإدارات الم                                    | هربية السعودية<br>. المكاتب المحتسب: ٩                        | هم على مستوى المطكة الا<br>: ١٢ عد                            | لإدارات المحتسب في مجموع<br>عدد المدارس المحتسب:                            | اد الطلاب و المدارس و المكاتب و ا<br>دد الطلاب المحتسب: ۸۹                |
| حضي: ٨<br>فجرة تحصيلي                      | عدد الإدارات الم<br>فجوة قدرات                     | هربية السعودية<br>المكاتب المحتسب: ٩<br>معدل الثانوي          | هم على مستوى المملكة ال<br>ب ١٢ عد<br>معدل القدرات            | لإدارات المحتسب هو مجموع<br>عدد المدارين المحتسب<br>معدل التحصيلي           | اد الطلاب و المدارس و المكتب و ال<br>دد الطلاب المتسب: ۸۹                 |
| حتىپ: ٨<br>فبرة تحصيلي<br>ح-56.33%         | عدد الإمارات الم<br>قبورة قدرات<br>19.87% -        | هربية الستودية<br>، المكتب المتسبز ٩<br>معدل الثانوي<br>88.67 | يم على مستوى المنكة ال<br>بـ ١٢ - حص<br>معدل القدرات<br>68.80 | لإدارات المعتسب هو مجموع<br>عدد المدارين المعتسب:<br>معدل التحصيلي<br>32.34 | اد الطلاب و المدارس و المكاتب و ال<br>دد الطلاب المحتسب: ٨٩<br>دا المدرسة |

يعرض التقرير معدلات طلاب المدرسة المختارة وقائمة بالطلاب المسجلين فيها، حيث يظهر لكل منهم المعدل التحصيلي ومعدل القدرات والثانوية وفجوة قدرات وفجوة تحصيلي. للرجوع إلى التقرير السابق، انقر (عودة).

تستطيع عرض رسم بياني مفصل يوضح المعدل التحصيلي والقدرات والثانوي لطالب معين بالنسبة لهذه المعدلات على مستوى الوزارة والإدارة والمدرسة بنقر الرابط الذي يمثل اسمه، يظهر التقرير التالي:

#### نظام نور للإدارة التربوية الموحد – EduWave EMIS إرشادات نظام مؤشرات وقياس

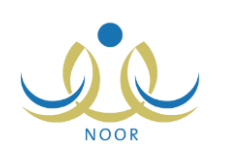

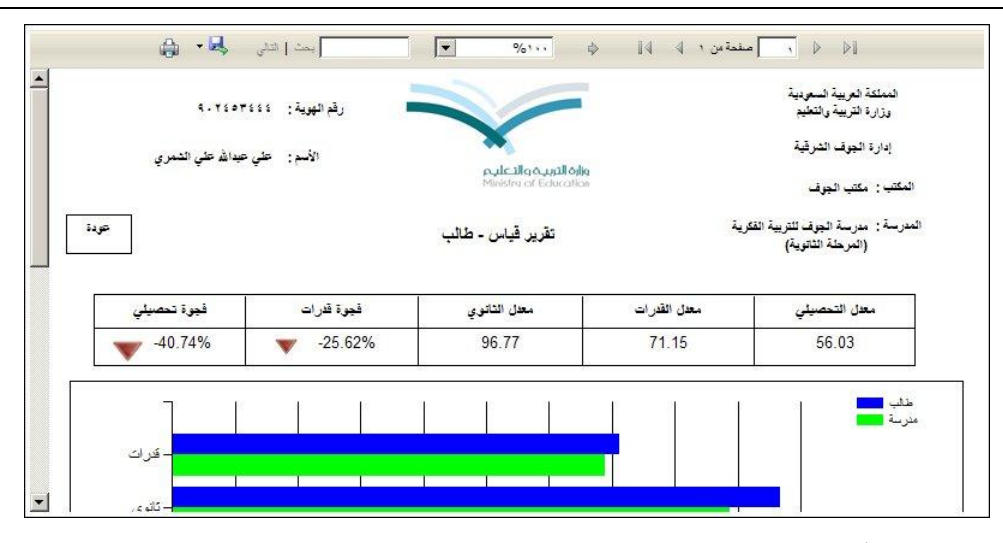

تقسم الصفحة إلى ثلاثة أقسام: يعرض الأول منها جدول بمعدلات الطالب المختار التحصيلية والقدرات والثانوية ونسب فجوة قدرات وفجوة تحصيلي، بينما يعرض القسم الثاني رسماً بيانياً يوضح معدلات القدرات والثانوي والتحصيلي للطالب بالنسبة للمعدلات على مستوى المدرسة، أما القسم الثالث فيعرض نسبة معدلات الطالب بالنسبة للمعدلات على مستوى الوزارة والإدارة والمكتب والمدرسة، الخ. للرجوع إلى التقرير السابق، انقر (عودة).

انقر ( الله النقرير .